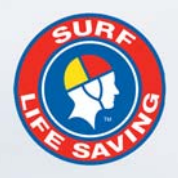

# **SLSA Operations App** User Guide v1.1

SURF RESCUE

۲

September 2018

WRF RESCUE

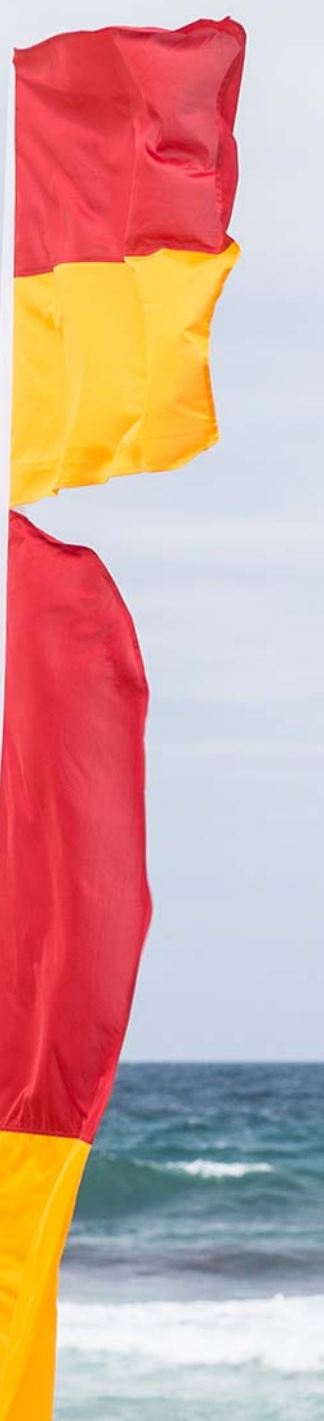

# Contents

| Preparation for Using the SLSA Operations App | 3 |
|-----------------------------------------------|---|
| Login and Dashboard                           | 3 |
| My Patrols                                    | 4 |
| Activity Feed                                 | 7 |
| Patrol Tracker                                | 7 |

# Preparation for Using the SLSA Operations App

#### **Clubs and Lifeguard Services**

Clubs, Lifeguards and Support Services need to ensure the following is entered in Surfguard prior to using App

- Patrol Teams are created
- Patrol Rosters are created

#### **State Centre**

Update Patrol Positions in Surfguard to enable members in specific patrol positions to access the Operations App. To update positions in Surfguard:-

- Click Patrols > Setup Patrol Positions > Setup Patrol Positions
- Select Edit for the Patrol Position you want to enable access
- Tick the box Allow API Usage

#### Members

- Need to have a Members Area account https://members.sls.com.au
- Downloaded the SLSA Operations App from the <u>Apple App Store</u> or <u>Google Play Store</u>
- There are three ways members can access the SLSA Operations App
  - 1. iPhone/iPad
  - 2. Android phone/tablet
  - 3. SLSA Operations WebApp: https://operations.sls.com.au

| Position Name: *      | Patrol Captain |
|-----------------------|----------------|
| Award Abbreviation: * | PC             |
| Position Type:        | Lifesaving V   |
| Minimum Members:      | 1              |
| Maxmimum Members:     | 4              |
| Display Order: *      | 1              |
| Allow API Usage       |                |

## Login and Dashboard

Enter your <u>Members Area</u> account login details and click 'Log in'. When using the app on your own phone, you will not need to logout, the app will remember your login details and simply refresh every time you open the app.

Once logged in, the Home Page shows users their location, weather and a list of their upcoming patrols.

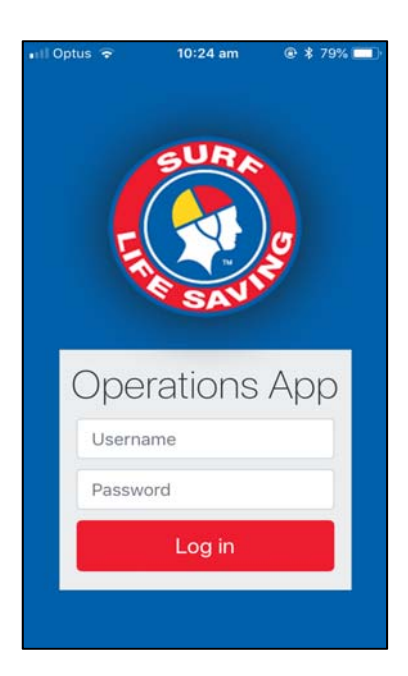

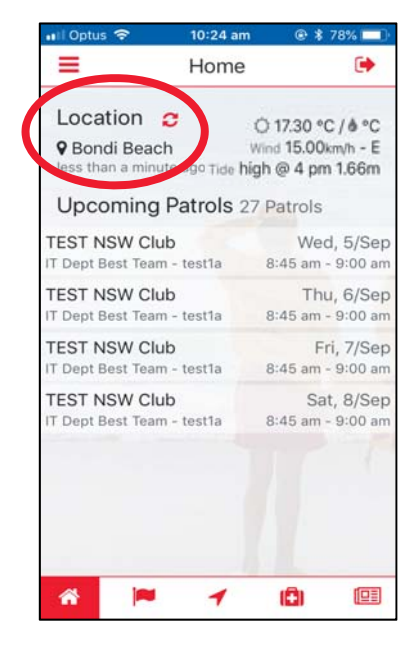

# **My Patrols**

Clicking on the Flag Icon shows users the Patrols rostered on for Todays, use the Upcoming and Archived options to view previous/upcoming rosters

The Patrol Functions allows authorised members to

- Sign on, update status and sign off their patrol/lifeguard service.
- Update patrol rosters
- Update Patrol Statistics
- Record patrol and location based information such as your patrols location, beach hazards and rescue locations.

#### Signing on and updating Patrol Status

- 1. Clicking on the Patrol Status icon allows users to update the status of the patrol throughout the patrol period including signing on and off the patrol, updating the patrol strengths and beach status, the posting of patrol location and photos of current beach conditions.
- 2. Sign On becomes active 2 hours before a patrol is scheduled to start

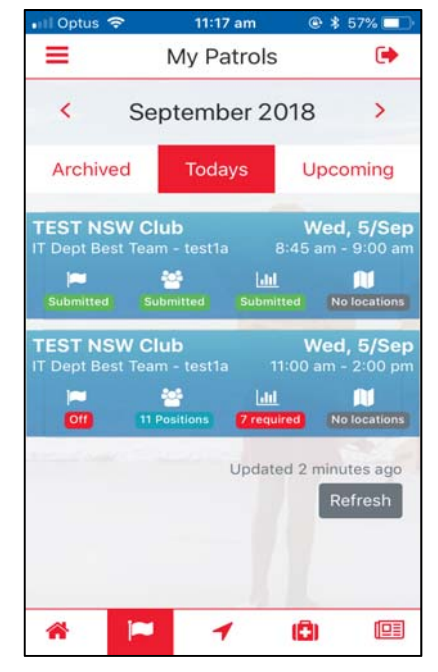

| 🖬 Optus 🗢                               | 11:43 am                       | 0                                    | * 52% 💷                                    |  |  |  |
|-----------------------------------------|--------------------------------|--------------------------------------|--------------------------------------------|--|--|--|
| < TEST NSW Club                         |                                |                                      |                                            |  |  |  |
| TEST NSW Clui<br>IT Dept Best Team      | b<br>- test1a<br>sitions 7 rec | W<br>11:00 a<br><u>III</u><br>quired | led, 5/Sep<br>Im - 2:00 pm<br>No locations |  |  |  |
| Patror Strength                         | 1* F                           | ull                                  | \$                                         |  |  |  |
| Beach Status *                          | c                              | Open                                 | \$                                         |  |  |  |
| IRB Status *                            | C                              | Operational \$                       |                                            |  |  |  |
| ATV Status *                            | N                              | Multiple Ope 🗢                       |                                            |  |  |  |
| Number<br>patrolling<br>members         | -                              | - 1                                  | 1 +                                        |  |  |  |
| Patrol location (Patrol Tent and Flags) |                                |                                      |                                            |  |  |  |
| No L                                    |                                |                                      | Ø                                          |  |  |  |
| Photo of the da                         | ау                             |                                      |                                            |  |  |  |

#### **Patrol Statistics**

A minimum subset of patrol statistics are compulsory when signing on/off a patrol such as Weather Conditions and these are indicated to the user in the statistic screen.

Users can update a wide variety of patrol statistics as they occur during the patrol. Statistics include: -

- Weather Conditions data can be pre-filled in some fields using the feed from BOM for the given beach.
- Real-time Hazards
- Other number of incident
- Beach Closure Reason
- Beach Attendance
- Rescues
- First Aid Summary
- Preventative Actions
- Gear & Equipment

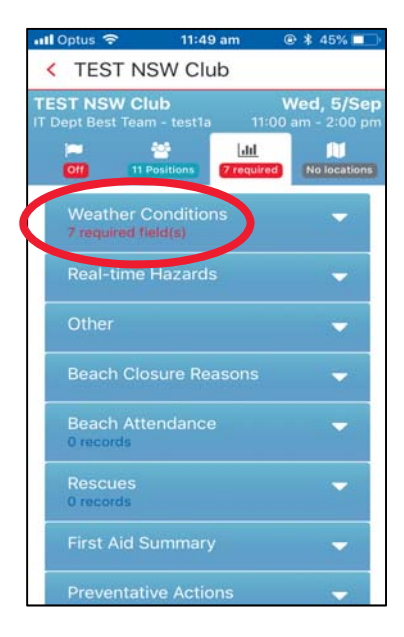

| <b>G</b> Back                        |                              |             | ¢         | TES           | T NSW Clu  |
|--------------------------------------|------------------------------|-------------|-----------|---------------|------------|
| IEST INSVV CIUD<br>IT Dept Best Team | 9:00 am - 12                 | 2:00 pm     | Status    | Roster        | Statistics |
| Status Rost                          | ter Statist<br>tions 3 requi | ics<br>ired | Real-time | Hazards       | - require  |
| Weather Conditi                      | ons                          | <b>~</b>    |           |               |            |
| 🗘 Auto Fill                          |                              |             | Shark     | 5             |            |
| Time *                               | 03:05:03                     | Ø           | 🔶 Marin   | e Stingers    |            |
| Weather *                            | Fine                         | +           | Croco     | diles         |            |
| Wind Direction *                     |                              | *           | (!) Winds | 5             |            |
| Wind Strength *                      | Nil/No Wind                  | ÷           | Rip Cu    | urrents       |            |
| Wave Height *                        |                              | \$          |           |               |            |
| No. of Rips                          | -                            | +           | 🤣 Subm    | erged Objects |            |
| Sea Conditions *                     |                              | ÷           | 😲 Beach   | Erosion       |            |
| Water Temp *                         | - 20.                        | +           | 🔷 Water   | Pollution     |            |

|   | <b></b>                 | TES | T NSV        | V Club           |
|---|-------------------------|-----|--------------|------------------|
|   | Status Roster           |     | Stat<br>7 re | istics<br>quired |
| Ç | First Aid Summary       |     |              |                  |
|   | Types                   |     |              |                  |
|   | Minor Marine<br>Stings  | -   | 3            | +                |
|   | Minor<br>Cuts/Abrasions | -   | 2            | +                |
|   | Major Wounds            | -   |              | +                |
|   | Fractures/Dislocation   | -   |              | +                |
|   | Spinal                  | -   |              | +                |
|   | Resuscitation           | -   | 1            | +                |
|   | Other                   | -   |              | +                |
|   | Major Marine<br>Stings  | -   | 10           | +                |

Users can also receive a Push Notification to remind them to sign off their patrol, via the Operations app, 30 minutes prior to the end of their rostered patrol

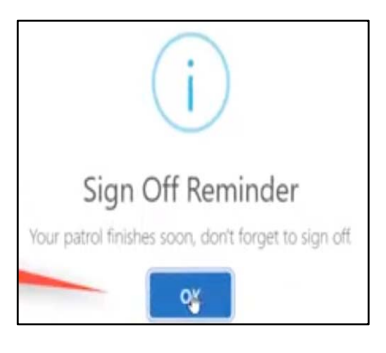

### **Patrol Rosters**

- 1. Members on patrol can be updated and have their information changed accordingly to account for No Shows, Substitutions, Not Rostered/Excused, arriving late or leaving early etc.
- 2. By click on a patrol member's 'Edit' button, authorised users can update a patrolling members starting and finishing times, indicate substitution requirements
- 3. Users can add additional position/members to their patrol.
- 4. Visitors from other clubs/lifeguards can be added by using the 'Add Position' button.

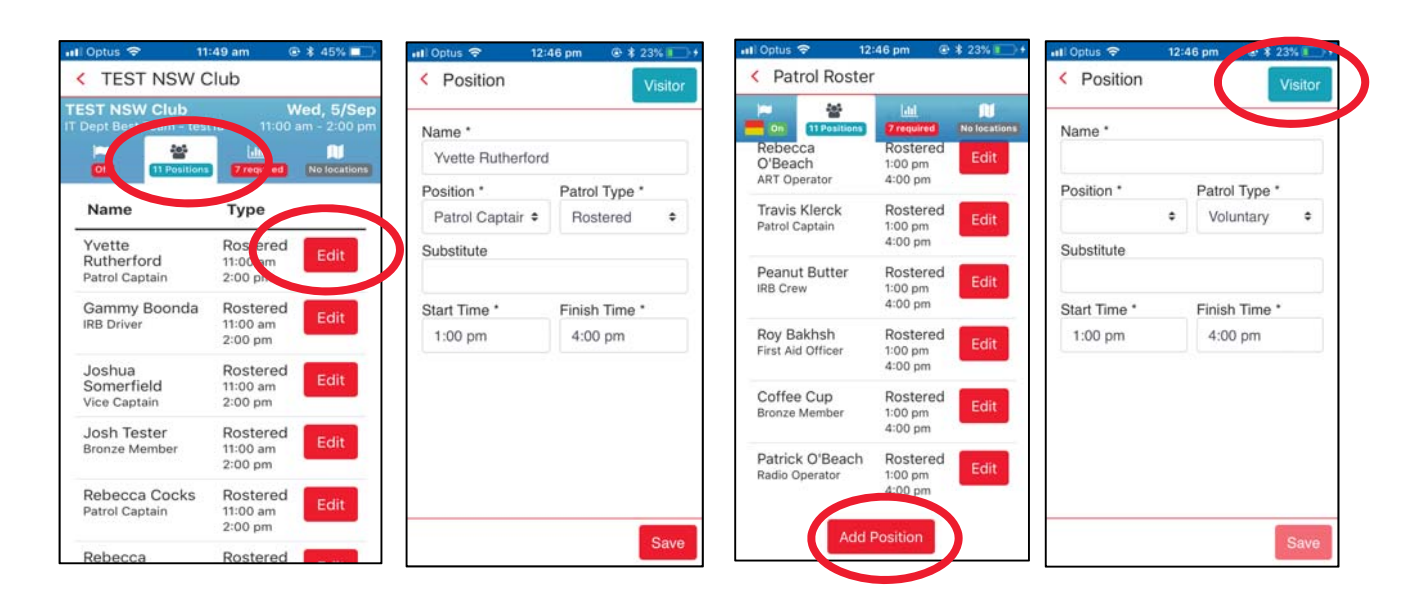

#### **Patrol Locations**

A new tab to view any location based information on your patrol such as:

- Patrol locations
- Beach Photos
- Hazards
- Rescue

Location based information will show in this tab as soon as they are added into the app. For example when you add a new rescue and specify it's location, this will appear.

All location based data will be available in real-time for your Surfcom operations centre to see. Public information such as patrol location, photos of the conditions and hazards (NOT Rescues) will be shown on the <u>Beachsafe Website</u> for your beach.

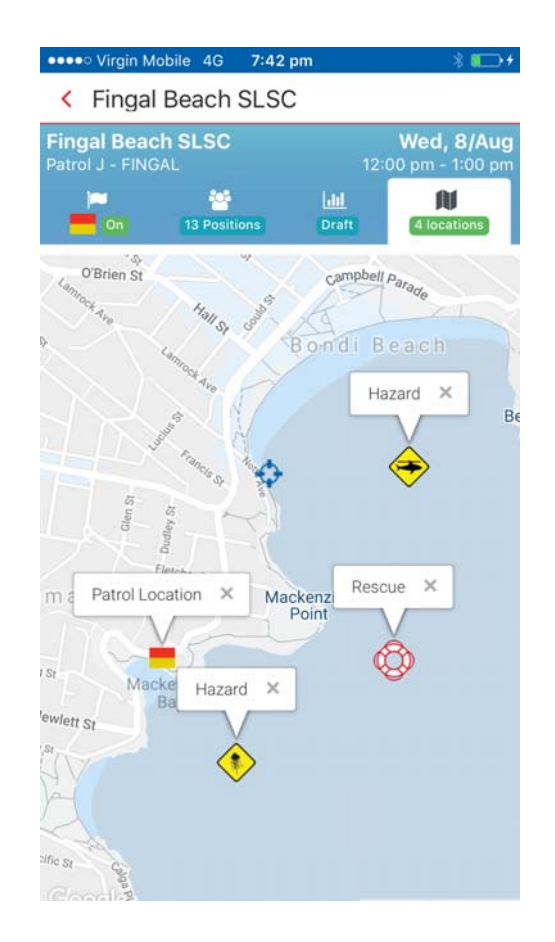

#### Signing Off – Patrol Status

Sign Off can only be done **30 minutes prior to the end** of the patrol. This prevents users from accidently signing off or signing off early.

- 1. A basic 'sign off checklist' is provided to indicate to the user that they have updated the required roster and statistic data as required.
- 2. When user selects the 'Sign off' button it asks, 'are you sure you want to sign off?', if they select yes then this is updated in Surfcom and the application displays a confirmation page and the sign off time. All data is marked as 'submitted' and can be viewed but no longer edited.
- 3. The Patrol Log is created in Surfguard containing the members roster information and statistics. At this time an email confirmation is sent to the Patrol Captain/Vice Captain (or other positions as designated by each state) containing a link to the PDF version of the Patrol log, this enables the members to confirm that all data is correct.

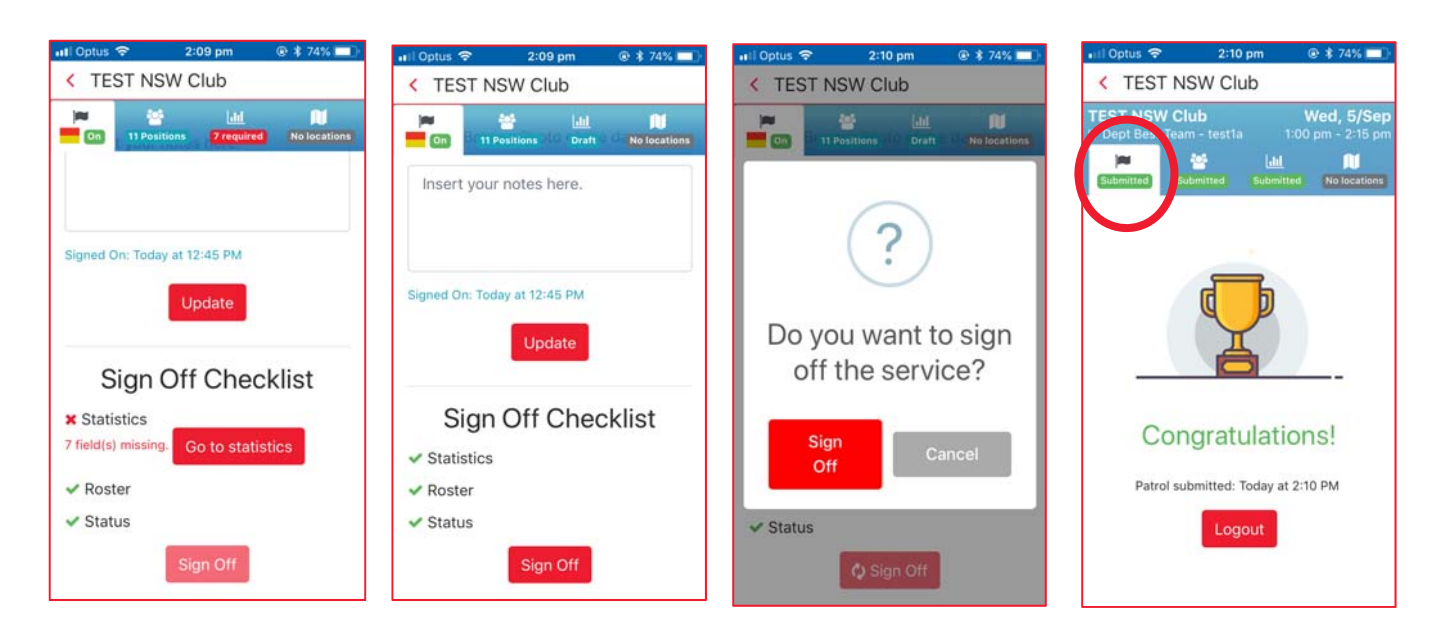

# **Activity Feed**

This allows users to view the status and activity information of services around them. This is a direct real-time feed from Surfcom and only contains 'non-sensitive' information

Click on the Activity icon (bottom of screen) to view activity information

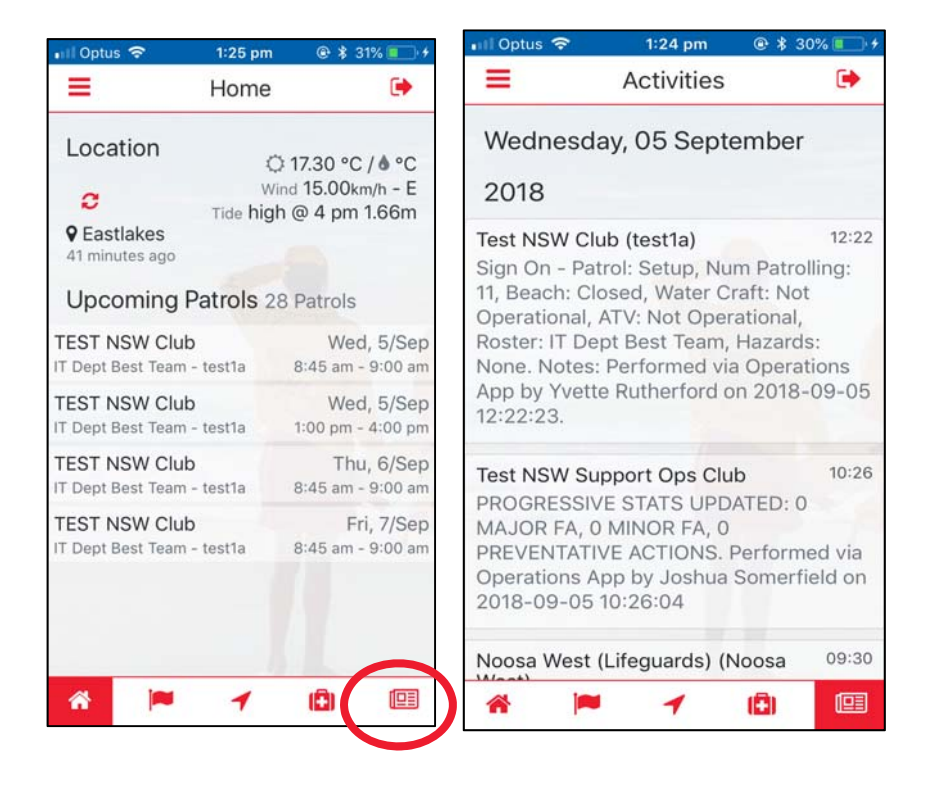

# **Patrol Tracker**

By clicking on the Tracker Icon (Located bottom mid screen) users can view the last 7 days of tracks for patrol team people, vehicles, IRB etc that have been activated. Upon opening up a tracker, users can see the route taken by their services.

| ∎III Optus 🗢 1:25                           | pm 🐵 🕏 31% 💼 🛃                  | 🖬 Optus 🗢      | 1:43 pm                   |                       | 🖬 Optus 🗢         | 10:26 am                               | @ 🖇 77% 🔲            |
|---------------------------------------------|---------------------------------|----------------|---------------------------|-----------------------|-------------------|----------------------------------------|----------------------|
| E Hon                                       | ne 🕩                            | =              | Trackers                  | •                     | < Tracker         | •0                                     |                      |
| Location                                    | © 17.30 °C / 🌢 °C               | C Refres       | Last 7 day                | /S + New              |                   | SW Club<br>est Team <sup>Frenc</sup> e | 3:58 pm 1/Sep.y      |
| C Tide I                                    | high @ 4 pm 1.66m               | and the second |                           |                       | Macquarie         | 3:33 pm 3:58 pm                        | Brookvale            |
| ♥ Eastlakes<br>41 minutes ago               | -                               | Carto A        | · · · · ·                 | Map data 62218 Google | North Ryde A38    | Chatawood                              | HALL                 |
| Upcoming Patrols                            | 28 Patrols                      | TEST NS        | SW Club<br>Team - Vehicle | 3:58 pm, 1/Sep        | Ryde              |                                        | Manly                |
| TEST NSW Club<br>IT Dept Best Team - test1a | Wed, 5/Sep<br>8:45 am - 9:00 am |                |                           | n Ste                 |                   |                                        |                      |
| TEST NSW Club<br>IT Dept Best Team - test1a | Wed, 5/Sep<br>1:00 pm - 4:00 pm |                |                           | May data 62718 Google | ield Ad           | Sydney                                 | sal I                |
| TEST NSW Club<br>IT Dept Best Team - test1a | Thu, 6/Sep<br>8:45 am - 9:00 am | IT Dept Best   | Team - Person             | 3:46 pm, 31/Aug       | IX34              | Surry Hills                            |                      |
| TEST NSW Club<br>IT Dept Best Team - test1a | Fri, 7/Sep<br>8:45 am - 9:00 am |                | W Club                    | The dat 62016 Goupe   |                   | N R                                    | Aaroubra             |
|                                             |                                 | IT Dept Best   | t Team - Person           | 3:24 pm, 31/Aug       | urstville Kogarah | Solany p                               | ittle Bay            |
| * - 1                                       | <b>E</b> I 💷                    | *              | 1                         | (1)                   | Google            | Kurnell M                              | ap Data Terms of Use |

Users can also instigate a new track by selecting the New Button.

Select the appropriate Patrol Team and Patrol Type that you wish to Track ie: Vehicle, IRB, ATV, Boat or Person. Allow the Motion and Fitness function and click the 'Start' button for the Operations App to commence live tracking of the User. The Live Tracker sends all location information back to Surfcom and a Surfcom operator can view a map with the location detail on it. The countdown will continue to run in the background if the Patrol Ops app is minimised.

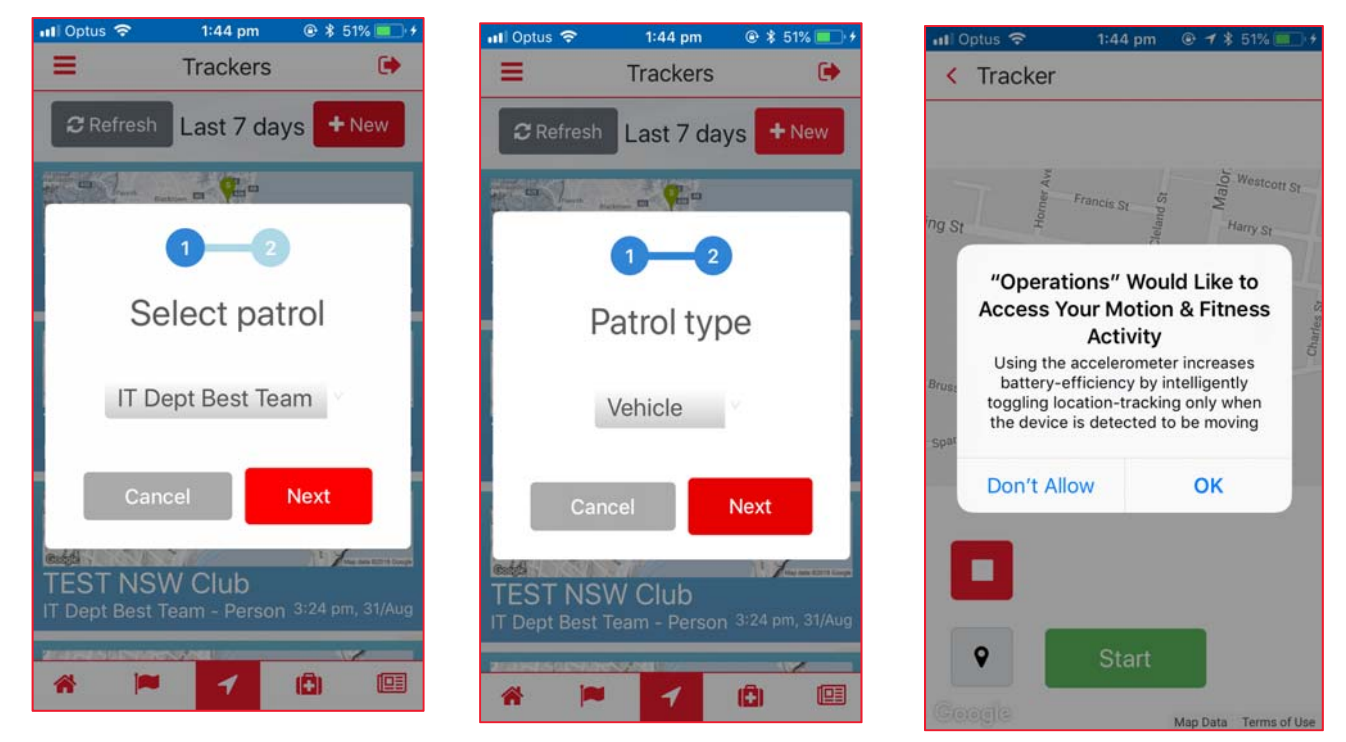

# Video Walkthough

View our youtube video walkthrough/guide for the SLSA Operations App to get you started:

https://youtu.be/fMFhSGNna5U